| + 10WA                                                                                                    | PUB                 | LIC SAFETY                                                                                                    |                                                                                                    | I-CRIME                                                                                                    |                       |                                                          |
|----------------------------------------------------------------------------------------------------|---------------------|----------------------------------------------------------------------------------------------------|----------------------------------------------------------------------------------------------------|----------------------------------------------------------------------------------------------------|-----------------------|----------------------------------------------------------|
| COLION ALL BY                                                                                                    |                     | lowa                                                                                                    | Uniforn                                                                                                    | n Crime Reporting S                                                                                                    | ystem(TE              |                                                          |
| Home                                                                                                    |                     | Home                                                                                                    |                                                                                                    |                                                                                                    |                       |                                                          |
| File Imports                                                                                                    | ~                   | Good Morning, Rebe                                                                                                    | cca Dye                                                                                                    | r of IOWA DEPARTMEN                                                                                                    | NT OF PUE             | 3                                                        |
| Data Center                                                                                                    | ~                   |                                                                                                    |                                                                                                    |                                                                                                    |                       |                                                          |
| B FBI Extracts                                                                                                    | ~                   | Please be advised out reports                                                                                                    | s in the second                                                                                                    |                                                                                                    |                       |                                                          |
| LE Employee Data                                                                                                    | r                   | these reports at your a liest                                                                                                    | con 🔏                                                                                                    | Home                                                                                                    |                       | Home                                                     |
| Messages                                                                                                    | ~                   |                                                                                                    |                                                                                                    |                                                                                                    |                       |                                                          |
| Report Center                                                                                                    | ~                   | les news                                                                                                    | B                                                                                                    | File Imports                                                                                                    | ~                     |                                                          |
| 🖁 System Admin                                                                                                    | ~                   | Iowa UCR Training Session                                                                                                    | ns 🖃                                                                                                    |                                                                                                    |                       | Good Morr                                                |
| 🖁 Agency Admin                                                                                                    | ~                   | access the sessions, click on the link                                                                                                    | o tra                                                                                                    | Data Center                                                                                                    | ~                     |                                                          |
| System Logging                                                                                                    | ~                   | Virtual Iowa UCR Training                                                                                                    | 9                                                                                                    |                                                                                                    |                       |                                                          |
| Agency Logging                                                                                                    | ~                   | I-CRIME Training for Agencies S                                                                                                    | Submitting via                                                                                                    | I-CRIME Data Forms                                                                                                    |                       |                                                          |
|                                                                                                    |                     | 0 0                                                                                                    |                                                                                                    |                                                                                                    |                       |                                                          |
| FAQ                                                                                                    | ~                   | I-CRIME Report Center Tutorial                                                                                                    |                                                                                                    | -                                                                                                    |                       |                                                          |
| e FAQ                                                                                                    | elect<br>IOW<br>PUE | A DEPARTMENT OF                                                                                                    | opdown                                                                                                    | menu options.                                                                                                    | < •                   |                                                          |
| e FAQ                                                                                                    | elect<br>IOW<br>PUE | A DEPARTMENT OF<br>BLIC SAFETY                                                                                                    | •o<br>opdown<br>Unifor                                                                                                    | menu options.                                                                                                    | System(T              |                                                          |
| <ul> <li>FAQ</li> <li>Tep Two: S</li> <li>Tep Two: S</li> <li>Home</li> </ul>                                                                                                    | elect<br>IOW<br>PUE | A DEPARTMENT OF<br>BLIC SAFETY                                                                                                    | • o<br>opdown<br>Unifor                                                                                                    | menu options.                                                                                                    | System(T              |                                                          |
| <ul> <li>FAQ</li> <li>Two: S</li> <li>Home</li> <li>File Imports</li> </ul>                                                                                                    | elect<br>IOW<br>PUE | A DEPARTMENT OF<br>BLIC SAFETY<br>Nome                                                                                                    | •o<br>opdown<br>Unifor<br>ecca Dyo                                                                                                    | menu options.                                                                                                    | System(T              | )<br>                                                    |
| <ul> <li>FAQ</li> <li>Etep Two: S</li> <li>Etep Two: S</li> <li>Home</li> <li>File Imports</li> <li>Uploads</li> </ul>                                                                                                    | elect<br>IOW<br>PUE | A DEPARTMENT OF<br>BLIC SAFETY<br>Iowa<br>Home                                                                                                    | Dypdown     Unifor     ecca Dye                                                                                                    | menu options.                                                                                                    | System(T              | ноше                                                     |
| <ul> <li>FAQ</li> <li>Eep Two: S</li> <li>Eep Two: S</li> <li>Home</li> <li>File Imports</li> <li>Uploads</li> <li>Upload a File</li> </ul>                                                                                                    | elect<br>IOW<br>PUE | A DEPARTMENT OF<br>BLIC SAFETY<br>Nome<br>Good Morning, Rebut<br>Neurrently have incomp<br>Please by Siged that report                                                                                                    | • o<br>opdown<br>Unifor<br>ecca Dyo<br>olete repoi                                                                                                    | menu options.                                                                                                    | System(T<br>ENT OF PL | Home                                                     |
| <ul> <li>FAQ</li> <li>Etep Two: S</li> <li>Etep Two: S</li> <li>Home</li> <li>Home</li> <li>File Imports</li> <li>Uploads</li> <li>Upload a File</li> <li>Upload File Sumr</li> <li>View FBI EDS/WD</li> </ul>                                                                                                    | elect               | CRIME Report Center Tutorial                                                                                                    | • •<br>• •<br>• •<br>•<br>•<br>•<br>•<br>•<br>•<br>•<br>•<br>•<br>•<br>•<br>•<br>•                                                                                                    | menu options.                                                                                                    | System(T<br>ENT OF PL | Home<br>Cood Morr                                        |
| FAQ EEP TWO: S EUPIONE Home FILE Imports Uploads Upload File Upload File Summer View FBI EDS/WD View FBI EDS/WD View FBI EDS/WD View FBI EDS/WD                                                                                                    | elect               | CRIME Report Center Tutorial                                                                                                    | •o<br>opdown<br>Unifor<br>ecca Dyo<br>olete reports in work<br>t convenie                                                                                                    | menu options.                                                                                                    | System(T<br>ENT OF PL | Home<br>Good Morr                                        |
| <ul> <li>FAQ</li> <li>Etep Two: S</li> <li>Etep Two: S</li> <li>Uploads</li> <li>Upload a File</li> <li>Upload File Sumr</li> <li>View FBI EDS/WD</li> <li>View FBI EDS/WD</li> <li>View FBI EDS/WD</li> <li>View FBI EDS/WD</li> </ul>                                                                                                    | elect               | CRIME Report Center Tutorial                                                                                                    | O     D     P     D     P     D     C     C | menu options.                                                                                                    | System(T<br>ENT OF PL | Home<br>Good Morr                                        |
| <ul> <li>FAQ</li> <li>EEP Two: S</li> <li>EEP Two: S</li> <li>Upload File</li> <li>Upload File</li> <li>Upload File Summ</li> <li>Upload File Summ</li> <li>View FBI EDS/WD</li> <li>View FBI EDS/WD</li> <li>View FBI EDS/WD</li> <li>View FBI EDS/WD</li> <li>View FBI EDS/WD</li> <li>Upload Center</li> </ul>                                                                                                    | v elect             | CRIME Report Center Tutorial                                                                                                    | • • • • • • • • • • • • • • • • • • •                                                                                                    | menu options.                                                                                                    | System(T<br>ENT OF PL | Home<br>Good Morr                                        |
| <ul> <li>FAQ</li> <li>EEP TWO: S</li> <li>EEP TWO: S</li> <li>EEP</li></ul> | elect               | CRIME Report Center Tutorial                                                                                                    | • • • • • • • • • • • • • • • • • • •                                                                                                    | I-CRIME I-CRIME Crime Reporting File Imports File Imports Uploads Upload a File                                                                                                    | System(T<br>ENT OF PL | Home<br>Good Morr<br>**You currently                     |
| <ul> <li>FAQ</li> <li>EEP TWO: S</li> <li>EEP TWO: S</li> <li>EEP TWO: S</li> <li>EEP TWO: S</li> <li>Upload File</li> <li>Upload File</li> <li>Upload File Summer</li> <li>View FBI EDS/WDD</li> <li>View FBI EDS/WDD</li> <li>View FBI EDS/WDD</li> <li>EBI Extracts</li> <li>EE Employee Data</li> </ul>                                                                                                    | v elect             | CRIME Report Center Tutorial Control of the service of the service of the servic | O     D     P     D     P     D     O     C     O     D     O     C     O     O | menu options.  I-CRIME  m Crime Reporting a  er of IOWA DEPARTME  file Imports  Uploads  Upload a File a File Uploads                                                                                                    | System(T<br>ENT OF PL | Good Morr<br>**You currently<br>Please be advise         |
| <ul> <li>FAQ</li> <li>EEP TWO: S</li> <li>EEP TWO: S</li> <li>EIP INVO: S</li> <li>Home</li> <li>Home</li> <li>File Imports</li> <li>Upload a File</li> <li>Upload File Summ</li> <li>Upload File Summ</li> <li>View FBI EDS/WD</li> <li>View FBI EDS/WD</li> <li>View FBI EDS/WD</li> <li>View FBI EDS/WD</li> <li>View FBI EDS/WD</li> <li>View FBI EDS/WD</li> <li>EIE Employee Data</li> <li>LE Employee Data</li> <li>Messages</li> </ul>                                                                                                    | elect               | CRIME Report Center Tutorial  CUPIOads from dro  A DEPARTMENT OF CLIC SAFETY  Iowa  Home  Good Morning, Reb  Currently have incomp Please by bled that repor these reports of the encomp Currently have incomp Please by bled that repor these reports of the encomp CUE News  CUE News  CUE News  CUE News  CUE Comparison of the ling  CUE News  CUE Comparison of the ling  CUE News  CUE News  CUE  | O     D     D     D     D     D     C     D     D     C     D     C     D     C     D     C     D     C     D     C     D     C     D     C     D     C     D     C     D     C     D     C     D     C     C     D     C     C     D     C     C     D     C     C     D     C     C     D     C     C     D     C     C     D     C     C     D     C     C     D     C     C     D     C     C     D     C     C     D     C     C     D     C     C     D     C     C     C     D     C     C     D     C     C     D     C     C | menu options.  I-CRIME  Comparison Crime Reporting a  comparison of IOWA DEPARTME  Comparison of IOWA DEPARTME  Comparison of IOUNE  File Imports  Uploads  Upload a File  a File Uploads  a File Uploads  a File Upload a File | System(T<br>ENT OF PL | Good Morr<br>**You currently<br>Please be advise         |
| <ul> <li>FAQ</li> <li>EEP TWO: S</li> <li>EEP TWO: S</li> <li>EEP TWO: S</li> <li>Uploads</li> <li>Upload a File</li> <li>Upload a File</li> <li>Upload File Sumr</li> <li>View FBI EDS/WD</li> <li>View FBI EDS/WD</li> <li>Data Center</li> <li>FBI Extracts</li> <li>EE Employee Data</li> <li>Messages</li> <li>Report Center</li> </ul>                                                                                                    | elect               | CRIME Report Center Tutorial Control Conternation Control Conternation Control Conternation Control Conternation Control Conternation Control Conternation Conternation Conte | Opdown      Unifor      Unifor      ecca Dye      olete repor      ts in work      convenie      ons      led training s      inks below.      submitting vi      submitting vi                                                                                                    | Incrime Reporting a<br>rolline<br>File Imports<br>File Uploads<br>Upload a File<br>File Uploads<br>CRIME Data Forms                                                                                                    | System(T<br>ENT OF PL | Fome<br>Good Morr<br>**You currently<br>Please be advise |
| <ul> <li>FAQ</li> <li>EEP TWO: S</li> <li>EEP TWO: S</li> <li>Home</li> <li>Fle Imports</li> <li>Upload File</li> <li>Upload File Summ</li> <li>Upload File Summ</li> <li>View FBI EDS/WD</li> <li>View FBI EDS/WD</li> <li>View FBI EDS/WD</li> <li>EBI Extracts</li> <li>EBI Extracts</li> <li>EE Employee Dat</li> <li>Messages</li> <li>Report Center</li> <li>System Admin</li> </ul>                                                                                                    | elect               | CRIME Report Center Tutorial Control Conternation Control Conternation Control Conternation Control Conternation Conternation Conterna | Opdown      Unifor      Unifor      ecca Dye      olete repor      ts in work      convenie      ons     led training s      nks below.      Submitting vi      al      o                                                                                                    | menu options.  I-CRIME  Crime Reporting a  rolle  File Imports  Uploads  Upload a File  File Lata Forms                                                                                                    | System(T<br>ENT OF PL | Home<br>Good Morr<br>**You currently<br>Please be adviso |

| CHIGTION ALL ST                                                                                                    |                                                                                                    | lowa Uni                                                                | form Cr <u>ime Rep</u>                                                                                                    | ortin <u>g Syst</u>                                                                                                    | em(TE <u>ST)</u>                                                                                                    |                                              | 🔺 🕘 🔤 🕘 <u>R</u> ebe                                                                                        | ecca Dyer                   |                                        |     |
|----------------------------------------------------------------------------------------------------|----------------------------------------------------------------------------------------------------|-------------------------------------------------------------------------|----------------------------------------------------------------------------------------------------|----------------------------------------------------------------------------------------------------|----------------------------------------------------------------------------------------------------|----------------------------------------------|----------------------------------------------------------------------------------------------------|-----------------------------|----------------------------------------|-----|
| 🖀 Home                                                                                                    | Home :: File Imports > U                                                                                                    | ploads                                                                  |                                                                                                    |                                                                                                    |                                                                                                    |                                              |                                                                                                    |                             |                                        |     |
| File Imports V                                                                                                    | O Search Criteria                                                                                                    | a                                                                       |                                                                                                    |                                                                                                    |                                                                                                    |                                              |                                                                                                    |                             |                                        |     |
| Uploads                                                                                                    |                                                                                                    |                                                                         |                                                                                                    |                                                                                                    |                                                                                                    |                                              |                                                                                                    |                             |                                        |     |
| Upload a File                                                                                                    |                                                                                                    | File Name:                                                              | Limit - 100 Characters                                                                                                    |                                                                                                    | Ag                                                                                                    | ency: IA000                                  | 00000-GENERIC TEST X                                                                                        | -                           |                                        |     |
| - Upload File Summaries                                                                                                    | Arriva                                                                                                    | File Type:                                                              | All X                                                                                                    | -                                                                                                    | Arrival Date (                                                                                                    | tion:                                        | 99997<br>                                                                                                   |                             |                                        |     |
| ···· View FBI EDS/WDS                                                                                                    |                                                                                                    | Owner:                                                                  | All X                                                                                                    | <b>-</b>                                                                                                    | Status Descrip                                                                                                    |                                              |                                                                                                    | -                           |                                        |     |
| (System)                                                                                                    |                                                                                                    |                                                                         |                                                                                                    |                                                                                                    |                                                                                                    |                                              |                                                                                                    |                             |                                        |     |
| 🛢 Data Center 🗸 🗸                                                                                                    |                                                                                                    |                                                                         |                                                                                                    |                                                                                                    |                                                                                                    |                                              | 0.6                                                                                                    |                             |                                        |     |
| 🚯 FBI Extracts 🗸 🗸                                                                                                    |                                                                                                    |                                                                         |                                                                                                    |                                                                                                    |                                                                                                    |                                              | <b>Q</b> 34                                                                                                 | arch                        |                                        |     |
| 🐮 LE Employee Data                                                                                                    | 🕒 Import Files                                                                                                    |                                                                         |                                                                                                    |                                                                                                    |                                                                                                    |                                              |                                                                                                    |                             |                                        |     |
| Messages 🗸                                                                                                    |                                                                                                    |                                                                         |                                                                                                    |                                                                                                    |                                                                                                    |                                              |                                                                                                    |                             |                                        |     |
| Report Center 🗸 🗸                                                                                                    | IA000000_0821,TXT                                                                                                    | NIBRS Flat File                                                         | ✓ Status Status Descr<br>✓ Processing Co                                                                                                    | mplete                                                                                                    | Arrival<br>Manual                                                                                                    | File Upload                                  | 9/8/2021 10:22 PM                                                                                           | 0                           |                                        |     |
| 🗱 System Admin 🗸 🗸                                                                                                    | L 1A000000_0821.TXT                                                                                                    | NIBRS Flat File                                                         | V Processing Co                                                                                                    | mplete                                                                                                    | Manual                                                                                                    | File Upload                                  | 9/8/2021 10.11 PM                                                                                           | •                           |                                        |     |
| ✿ Agency Admin ∽                                                                                                    | IA0000000_0221.TXT<br>IA0000000_0321.TXT                                                                                                    | NIBRS Flat File<br>NIBRS Flat File                                      | <ul> <li>✓ Processing Co</li> <li>✓ Processing Co</li> </ul>                                                                                                    | mplete<br>mplete                                                                                                    | Manual<br>Manual                                                                                                    | File Upload<br>File Upload                   | 4/28/2021 4:22 PM<br>4/26/2021 1:01 PM                                                                      | с)<br>С                     |                                        |     |
| System Logging ~                                                                                                    | IA000000_0221.TXT                                                                                                    | NIBRS Flat File                                                         | ✓ Processing Co                                                                                                    | mplete                                                                                                    | Manual                                                                                                    | File Upload                                  | 4/16/2021 10:26 AM                                                                                          | 0                           |                                        |     |
| Agency Logging ~                                                                                                    | IA000000NoDV.TXT<br>IA0000000 0421.TXT                                                                                                    | NIBRS Flat File                                                         | ✓ Processing Co ✓ Processing Co                                                                                                    | mplete                                                                                                    | Manual<br>Manual                                                                                                    | File Upload<br>File Upload                   | 4/14/2021 7:14 PM<br>4/14/2021 7:13 PM                                                                      | 0                           |                                        |     |
| 🚱 FAQ 🗸 🗸                                                                                                    | IA0000000_0421.TXT                                                                                                    | NIBRS Flat File                                                         | ✓ Processing Co                                                                                                    | mplete                                                                                                    | Manual                                                                                                    | File Upload                                  | 4/14/2021 7:02 PM                                                                                           | 0                           | •                                      |     |
| tame<br>0000_0821.TXT<br>0000_0821.TXT                                                                                                    | NIBRS Flat File                                                                                                    |                                                                         | Processing Co                                                                                                    | iption 🗢<br>mplete<br>mplete                                                                                                    | Owner                                                                                                    |                                              | Manual File                                                                                                 | Upload<br><del>Upload</del> | 9/8/2021 10:22 PN                      | и С |
| Name                                                                                                    | NIBRS Flat File<br>NIBRS Flat File                                                                                                    |                                                                         | Processing Co                                                                                                    | nplete<br>mplete                                                                                                    | cting the l                                                                                                    |                                              | Manual File                                                                                                 | Upload<br>Upload            | 9/8/2021 10:22 PN<br>9/8/2021 10:11 Ph | 1   |
| Step Four: D<br>Be sure                                                                                                    | NIBRS Flat File<br>NIBRS Flat File<br>NIBRS Flat File<br>Download th<br>to save the p                                                                                                    | e Delet                                                                 | Processing Co<br>Processing Co<br>Processing Co<br>Record Fil                                                                                                    | e by select                                                                                                    | cting the l                                                                                                    | olue h<br>e uplo                             | Manual File<br>Manual File                                                                                  | Upload<br>Upload            | 9/8/2021 10:22 PN<br>9/8/2021 10:11 PN |     |
| Step Four: D<br>Be sure                                                                                                    | NIBRS Flat File<br>NIBRS Flat File<br>Download th<br>to save the p<br>VA DEPARTMENT O<br>BLIC SAFETY                                                                                                    | e Delet<br>file in a                                                    | Processing Co<br>Processing Co<br>Record Fil<br>In accessible                                                                                                    | e by select<br>place as                                                                                                    | cting the l<br>this will b                                                                                                    | olue h<br>e uplo                             | Manual File<br>Manual File                                                                                  | Upload<br>Upload            | 9/8/2021 10:22 PN<br>9/8/2021 10:11 PN |     |
| Step Four: D<br>Be sure                                                                                                    | NIBRS Flat File<br>NIBRS Flat File<br>Download th<br>to save the j                                                                                                    | e Delet<br>file in a                                                    | Processing Co<br>Processing Co<br>Record Fil<br>on accessible<br>I-CRIMI                                                                                                    | iption<br>mplete<br>e by sele<br>place as<br>E                                                                                                    | cting the l<br>this will b                                                                                                    | olue h<br>e uplc                             | Manual File<br>Manual File<br>Nyperlink.<br>Daded to co                                                     |                             | 9/8/2021 10:22 PN<br>9/8/2021 10:11 PN | 1   |
| Step Four: D<br>Be sure                                                                                                    | NIBRS Flat File<br>NIBRS Flat File<br>NIBRS Flat File<br>Oownload th<br>to save the p<br>VA DEPARTMENT O<br>BLIC SAFETY                                                                                                    | e Delet<br>file in a                                                    | Processing Co<br>Processing Co<br>Record Fil<br>In accessible<br>I-CRIMI                                                                                                    | iption<br>mplete<br>e by selec<br>place as<br>E                                                                                                    | cting the l<br>this will b                                                                                                    | olue h<br>e uplo                             | Manual File<br>Manual File<br>Ayperlink.<br>Daded to co                                                     | Upload<br>Upload<br>omplet  | 9/8/2021 10:22 PN<br>9/8/2021 10:11 PK | 1   |
| Concession of the imports of the imports of the im                                                                                                    | NIBRS Flat File<br>NIBRS Flat File<br>Oownload th<br>to save the p<br>VA DEPARTMENT O<br>BLIC SAFETY                                                                                                    | e Delet<br>file in a<br>OF                                              | Processing Co<br>Processing Co<br>Record Fil<br>on accessible<br>I-CRIMI                                                                                                    | iption<br>mplete<br>e by select<br>place as<br>E<br>orting Syste                                                                                                    | cting the l<br>this will b<br>m(TEST)                                                                                                    | olue h<br>e uplc                             | Manual File<br>Manual File                                                                                  |                             | 9/8/2021 10:22 PN<br>9/8/2021 10:11 PK |     |
| Contect<br>Contect<br>Co                                                                                                    | NIBRS Flat File<br>NIBRS Flat File<br>Coverning of the coverned of the coverned of t                                                                                                    | e Delet<br>file in a<br>OF                                              | Processing Co<br>Processing Co<br>Processing Co<br>Record File<br>In accessible<br>I-CRIMI<br>orm Crime Repo<br>ile                                                                                                    | Ipdon<br>mplete<br>e by select<br>place as<br>E<br>prting Syste                                                                                                    | cting the l<br>this will b<br>m(TEST)                                                                                                    | olue h<br>e uplo                             | Manual File<br>Manual File                                                                                  | Upload<br>Upload<br>omplet  | 9/8/2021 10:22 PN<br>9/8/2021 10:11 PN |     |
| Conne<br>Conne<br>Conservation<br>Conservation<br>C                                                                                                    | NIBRS Flat File<br>NIBRS Flat File<br>NIBRS Flat File<br>Download th<br>to save the j<br>VA DEPARTMENT (<br>BLIC SAFETY<br>Nome :: File Imports > 0                                                                                                    | e Delet<br>file in a<br>OF<br>ploads > View F                           | Processing Co<br>Processing Co<br>Processing Co<br>Re Record Fil<br>on accessible<br>I-CRIMI<br>orm Crime Repo<br>le<br>Loading Validating                                                                                                    | Ipdon<br>mplete<br>e by select<br>place as<br>E<br>orting Syste                                                                                                    | cting the l<br>this will b<br>m(TEST)                                                                                                    | olue h<br>e uplc                             | Manual File<br>Manual File<br>Nyperlink.<br>Daded to co                                                     | Upload<br>Upload<br>omplet  | 9/8/2021 10:22 PN<br>9/8/2021 10:11 PN |     |
| Conne<br>Conne<br>C                                                                                                | NIBRS Flat File<br>NIBRS Flat File<br>NIBRS Flat File<br>Download th<br>to save the j<br>VA DEPARTMENT O<br>BLIC SAFETY                                                                                                    | e Delet<br>file in a<br>OF<br>wa Unif                                   | Processing Co<br>Processing Co<br>Processing Co<br>E Record Fil<br>In accessible<br>I-CRIMI<br>In Crime Repo<br>Ite<br>Loading Validating                                                                                                    | Iption<br>mplete<br>e by selec<br>place as<br>E<br>orting Syste                                                                                                    | cting the l<br>this will b<br>m(TEST)                                                                                                    | olue h<br>e uplc                             | Manual File<br>Manual File<br>Nyperlink.<br>Daded to co                                                     |                             | 9/8/2021 10:22 PN<br>9/8/2021 10:11 PN |     |
| Conne<br>Conne<br>Conservation<br>Conservation<br>C                                                                                                    | NIBRS Flat File<br>NIBRS Flat File<br>NIBRS Flat File<br>Oownload th<br>to save the p<br>VA DEPARTMENT O<br>BLIC SAFETY                                                                                                    | e Delet<br>file in a<br>OF<br>ploads > View F                           | Processing Co<br>Processing Co<br>Processing Co<br>Control Control<br>Control Control<br>Control Control<br>Processing Co<br>Processing Co<br>Processing                                                                                                    | Iption<br>mplete<br>e by selec<br>place as<br>E<br>srting Syste                                                                                                    | cting the l<br>this will b<br>m(TEST)<br>igrating Reported                                                                                                    | olue h<br>e uplo                             | Manual File<br>Manual File<br>Apperlink.<br>Daded to co                                                     | Upload<br>Upload<br>complet | 9/8/2021 10:22 PN<br>9/8/2021 10:11 PK |     |
| Conne Constant<br>Constant<br>Consta | NIBRS Flat File<br>NIBRS Flat File<br>NIBRS Flat File<br>Covering the second<br>Download th<br>to save the p<br>VA DEPARTMENT (<br>BLIC SAFETY)                                                                                                    | e Delet<br>file in a<br>OF<br>over Unif<br>ploads > View F              | Processing Co<br>Processing Co<br>Processing Co<br>Control 20<br>Control 20<br>Co | Iption<br>mplete<br>e by seler<br>place as<br>E<br>srting Syste                                                                                                    | cting the l<br>this will b<br>m(TEST)                                                                                                    | olue h<br>e uplo                             | Manual File<br>Manual File<br>Nyperlink.<br>Daded to co<br>Rebecca<br>Statistics                            | Upload<br>Upload<br>omplet  | 9/8/2021 10:22 PN<br>9/8/2021 10:11 PK |     |
| Step Four: D<br>Step Four: D<br>Be sure<br>Step four: D<br>Be sure<br>Wew File Imports<br>View File DS/WDS<br>(System)<br>Data Center ~<br>File Intracts ~                                                                                                    | NIBRS Flat File<br>NIBRS Flat File<br>NIBRS Flat File<br>Cov<br>Download th<br>to save the p<br>VA DEPARTMENT (<br>BLIC SAFETY)                                                                                                    | e Delet<br>file in a<br>oF<br>wa Unifo<br>ploads > View F<br>view a     | Processing Co<br>Processing Co<br>Record Fil<br>on accessible<br>I-CRIMI<br>orm Crime Repo<br>le<br>Loading Validating                                                                                                    | Iption<br>mplete<br>e by select<br>place as<br>E<br>rting Syste<br>E<br>rting Syste                                                                                                    | cting the l<br>this will b<br>m(TEST)                                                                                                    | olue h<br>e uplo                             | Manual File<br>Manual File                                                                                  | Upload<br>Upload<br>omplet  | 9/8/2021 10:22 PN<br>9/8/2021 10:11 PK |     |
| Conne Constant<br>Constant<br>Constant                                                                                                    | NIBRS Flat File<br>NIBRS Flat File<br>Cov<br>Download th<br>to save the p<br>A DEPARTMENT O<br>BLIC SAFETY<br>I<br>Home :: File Imports > U<br>Verify File Detail<br>Import File ID:<br>File Type:<br>Owner:<br>Arrival Type:<br>Original File Name:                                                                                                    | e Delet<br>file in a<br>OF<br>owa Unif                                  | Processing Co<br>Processing Co<br>Processing Co<br>Record Fil<br>on accessible<br>I-CRIMI<br>orm Crime Repo<br>ite<br>Loading Validating                                                                                                    | iption<br>mplete<br>e by select<br>place as<br>E<br>orting Syste<br>E<br>E<br>orting Syste                                                                                                    | cting the l<br>this will b<br>m(TEST)                                                                                                    | olue h<br>e uplo                             | Manual File<br>Manual File<br>Pyperlink.<br>Daded to co<br>Rebecca<br>Statistics                            | Upload<br>Upload<br>omplet  | 9/8/2021 10:22 PN<br>9/8/2021 10:11 PN |     |
| Conne<br>Conne<br>C                                                                                                | NIBRS Flat File<br>NIBRS Flat File<br>NIBRS Flat File<br>Download th<br>to save the j<br>VA DEPARTMENT O<br>BLIC SAFETY<br>IC<br>Home :: File Imports > U<br>Verify File Detail<br>Import File ID:<br>File Type:<br>Owner:<br>Arrival Type:<br>Original File Name:<br>Current File Name:                                                                                                    | e Delet<br>file in a<br>OF<br>wa Unif                                   | Processing Co<br>Processing Co<br>Processing Co<br>Re Record Fil<br>on accessible<br>I-CRIMI<br>In Crime Repo<br>Ite<br>Loading Validating                                                                                                    | iption<br>mplete<br>e by selec<br>place as<br>E<br>orting Syste<br>E<br>c (<br>c )<br>c )<br>c )<br>c )<br>c )<br>c )<br>c )<br>c )<br>c )<br>c )                                                                                                    | cting the l<br>this will b<br>m(TEST)                                                                                                    | olue h<br>e uplo                             | Manual File<br>Manual File<br>Manual File<br>Vyperlink.<br>Daded to co<br>Rebecca<br>Statistics             | Upload<br>Upload<br>omplet  | 9/8/2021 10:22 PN<br>9/8/2021 10:11 PN |     |
| Conne Constant<br>Conne Constant<br>Constant<br>Cons                                                                                                    | NIBRS Flat File<br>NIBRS Flat File<br>NIBRS Flat File<br>Oownload th<br>to save the p<br>VA DEPARTMENT O<br>BLIC SAFETY<br>IC<br>Home :: File Imports > U<br>Vorify File Detail<br>Import File ID:<br>File Type:<br>Owner:<br>Arrival Type:<br>Original File Name:<br>Current File Name:<br>Status:                                                                                                    | e Delet<br>file in a<br>OF<br>owa Unif                                  | Processing Co<br>Processing Co<br>Processing Co<br>Ce Record Fil<br>in accessible<br>I-CRIMI<br>Drm Crime Repo<br>lie<br>Loading Validating<br>Validating<br>Validating                                                                                                    | Iption<br>mplete<br>e by selec<br>place as<br>E<br>rting Syste<br>E<br>(EDS M<br>A<br>Add<br>IXT<br>45c1-82c6-22db2544c<br>plete                                                                                                    | cting the l<br>this will b<br>m(TEST)<br>(Compared of the line of the line | olue h<br>e uplc                             | Manual File<br>Manual File<br>Manual File<br>yperlink.<br>Daded to co                                       |                             | 9/8/2021 10:22 PN<br>9/8/2021 10:11 PN |     |
| Connc<br>Coolo_0821.TXT<br>Coolo_0821.TXT<br>Coolo_0821.TXT<br>Coolo_0821.TXT<br>Coolo_0821.TXT<br>Coolo_0821.TXT<br>Coolo_0821.TXT<br>Coolo<br>Coolo<br>C                                                                                                    | NIBRS Flat File<br>NIBRS Flat File<br>NIBRS Flat File<br>Covering flat File<br>Covering flat File<br>NOOWNIOAD the<br>to save the post<br>NA DEPARTMENT OF<br>BLIC SAFETY<br>NA DEPARTMENT OF<br>BLIC SAFETY<br>NA DEPARTMENT OF<br>SAFETY<br>NA DEPARTMENT OF<br>NA DEPARTMENT OF<br>NA DEPARTMENT<br>NA DEPARTMENT<br>NA | e Delet<br>file in a<br>OF<br>plaads > View F<br>initial                | Processing Co<br>Processing Co<br>Processing Co<br>Control 20<br>Control 20<br>Co | Iption<br>mplete<br>e by selec<br>o place as<br>E<br>rting Syste<br>E<br>conting Syste<br>conting Syste<br>conting Syste<br>conting Syste<br>conting Syste<br>conting Syste<br>conting Syste<br>conting Syste<br>conting Syste<br>conting Syste<br>conting Syste<br>conting Syste | cting the l<br>this will b<br>m(TEST)<br>(C) (C)<br>Igrating Reported<br>(C) (C)<br>(C) (C)<br>(C) (C)<br>(C) (C)<br>(C) (C)<br>(C)<br>(C)<br>(C)<br>(C)<br>(C)<br>(C)<br>(C)<br>(C)<br>(C)                                                                                                    | olue h<br>e uplc                             | Manual File<br>Manual File<br>Manual File<br>Vperlink.<br>Daded to co<br>2 2 2 0 Rebecca<br>3<br>Statistics |                             | 9/8/2021 10:22 PN<br>9/8/2021 10:11 PK |     |
| Step Four: D<br>Be sure<br>Step Four: D<br>Be sure                                                                                                    | NIBRS Flat File NIBRS Flat File NIBRS Flat File Oovenload th to save the p VA DEPARTMENT O BLIC SAFETY VIENT SAFETY VIENT                                                                                                    | e Delet<br>file in a<br>OF<br>power Unifi<br>ploads > View F<br>initial | Processing Co<br>Processing Co<br>Record File<br>Commercial<br>Commercial<br>Comm | iption<br>mplete<br>e by select<br>place as<br>E<br>rting Syste<br>E<br>E<br>E<br>rting Syste<br>E<br>E<br>M                                                                                                    | cting the l<br>this will b<br>m(TEST)                                                                                                    | olue h<br>e uplo<br>Finished<br>Validation S | Manual File<br>Manual File<br>Manual File<br>Oyperlink.<br>Daded to co<br>Rebecca<br>Statistics             |                             | 9/8/2021 10:22 PN<br>9/8/2021 10:11 PN |     |

| Delete Dese                                                                                                    |                                                                                                    | Click to Dow                                                                                                    | nload Data File                              |  |  |  |  |
|----------------------------------------------------------------------------------------------------|----------------------------------------------------------------------------------------------------|----------------------------------------------------------------------------------------------------|----------------------------------------------|--|--|--|--|
| Delete Reco                                                                                                    | ord File:                                                                                                    | 🖹 Click to Gene                                                                                                    | Click to Generate and Download Delete Record |  |  |  |  |
|                                                                                                    |                                                                                                    | File                                                                                                    |                                              |  |  |  |  |
| DS File:                                                                                                    |                                                                                                    |                                                                                                    | nioad EDS File                               |  |  |  |  |
| <b>ep Five</b> : Se                                                                                                    | lect <b>File Imports</b> on le                                                                                                    | ft hand side of screen.                                                                                                    |                                              |  |  |  |  |
|                                                                                                    | _                                                                                                    |                                                                                                    |                                              |  |  |  |  |
| ALWI OF PUBLIC                                                                                                    | OWA DEPARTMENT OF                                                                                                    |                                                                                                    |                                              |  |  |  |  |
| IOWA                                                                                                    | PUBLIC SAFETY                                                                                                    | I-CRIME                                                                                                    |                                              |  |  |  |  |
|                                                                                                    |                                                                                                    |                                                                                                    |                                              |  |  |  |  |
| Home                                                                                                    | lowa                                                                                                    | Uniform Crime Reporting System                                                                                                    |                                              |  |  |  |  |
| File Imports                                                                                                    |                                                                                                    |                                                                                                    |                                              |  |  |  |  |
| Data Center                                                                                                    | Good Morning, Rebe                                                                                                    | ecca Dyer of IOWA DEPARTMENT OF                                                                                                    | PUB                                          |  |  |  |  |
| FBI Extracts                                                                                                    | **You can not ly have incompl                                                                                                    | ete reports peoding in Working Itoms th                                                                                                    |                                              |  |  |  |  |
| I E Employee Data                                                                                                    | Please be advise that reports<br>these reports at your priest                                                                                                    | s in<br>con                                                                                                    |                                              |  |  |  |  |
| Massagas                                                                                                    | ~                                                                                                    | A Home                                                                                                    | Home                                         |  |  |  |  |
| Report Center                                                                                                    | I News                                                                                                    |                                                                                                    |                                              |  |  |  |  |
| System Admin                                                                                                    | Jowa UCR Training Session                                                                                                    | ns File Imports 🗸 🗸                                                                                                    | Good Morr                                    |  |  |  |  |
| Arency Admin                                                                                                    | The Iowa UCR program has recorde                                                                                                    | d tra                                                                                                    |                                              |  |  |  |  |
| Suctern Logging                                                                                                    | Virtual Iowa UCR Training                                                                                                    | 🕬 🛢 Data Center 🗸 🗸                                                                                                    |                                              |  |  |  |  |
| Agancy Logging                                                                                                    | I-CRIME Training for Agencies                                                                                                    | Subminuing via rise opioaus                                                                                                    | 4407-0-0-0-0-0-0-0-0-0-0-0-0-0-0-0-0-0-0     |  |  |  |  |
| FAC                                                                                                    | I-CRIME Training for Agencies                                                                                                    | Submitting via I-CRIME Data Forms                                                                                                    |                                              |  |  |  |  |
| (@)                                                                                                    |                                                                                                    | • • • •                                                                                                    |                                              |  |  |  |  |
|                                                                                                    | -                                                                                                    |                                                                                                    |                                              |  |  |  |  |
| on Siv: Sole                                                                                                    | ct Unload a File from                                                                                                    | drandown many antions                                                                                                    |                                              |  |  |  |  |
| CD JIA. JEIT                                                                                                    |                                                                                                    | diopuowir menu options.                                                                                                    |                                              |  |  |  |  |
|                                                                                                    |                                                                                                    |                                                                                                    |                                              |  |  |  |  |
| OF PUL                                                                                                    |                                                                                                    |                                                                                                    |                                              |  |  |  |  |
|                                                                                                    | DWA DEPARTMENT OF                                                                                                    | I-CRIME                                                                                                    |                                              |  |  |  |  |
|                                                                                                    | DWA DEPARTMENT OF<br>UBLIC SAFETY                                                                                                    | I-CRIME                                                                                                    |                                              |  |  |  |  |
|                                                                                                    | DWA DEPARTMENT OF<br>UBLIC SAFETY<br>Iowa                                                                                                    | I-CRIME<br>Uniform Crime Reporting System                                                                                                    | n(Ti                                         |  |  |  |  |
| Home                                                                                                    | DWA DEPARTMENT OF<br>UBLIC SAFETY<br>Iowa                                                                                                    | I-CRIME<br>Uniform Crime Reporting System                                                                                                    | n(TI                                         |  |  |  |  |
| Home<br>File Imports                                                                                                    | OWA DEPARTMENT OF<br>UBLIC SAFETY<br>Iowa                                                                                                    | I-CRIME                                                                                                    | n(T)<br>PUI                                  |  |  |  |  |
| Home<br>File Imports<br>Uploads                                                                                                    | DWA DEPARTMENT OF<br>DUBLIC SAFETY                                                                                                    | I-CRIME<br>Uniform Crime Reporting System                                                                                                    | n (TI<br>PUI                                 |  |  |  |  |
| Home<br>File Imports<br>Upload a File                                                                                                    | DWA DEPARTMENT OF<br>UBLIC SAFETY Iowa Home Good Morning, Rebe                                                                                                    | I-CRIME<br>Uniform Crime Reporting System                                                                                                    | PUI<br>Home                                  |  |  |  |  |
| Home<br>File Imports<br>Upload a File<br>Upload a File                                                                                                    | OWA DEPARTMENT OF<br>DUBLIC SAFETY                                                                                                    | I-CRIME<br>Uniform Crime Reporting System<br>ecca Dyer of IOWA DEPARTMENT OF<br>ete report: Contract of IOWA DEPARTMENT OF                                         | PUI                                          |  |  |  |  |
| Home<br>File Imports<br>Uploads<br>Upload a File<br>Upload File Summar<br>View FBI EDS/WDS                                                                | DWA DEPARTMENT OF<br>PUBLIC SAFETY<br>Iowa<br>Home<br>Good Morning, Rebe<br>You currently have incompl<br>Plea, the advised that reports<br>these is ports at your earliest                                                                               | I-CRIME                                                                                                    |                                              |  |  |  |  |
| Home<br>File Imports<br>Upload a File<br>Upload a File<br>Upload File Summar<br>View FBI EDS/WDS<br>View FBI EDS/WDS<br>(System)                          | DWA DEPARTMENT OF<br>DUBLIC SAFETY                                                                                                    | I-CRIME                                                                                                    | PUI<br>Forme<br>Good Morr                    |  |  |  |  |
| Home<br>File Imports<br>Uploads<br>Upload a File<br>Upload File Summar<br>View FBI EDS/WDS<br>(System)<br>Data Center                                     | DWA DEPARTMENT OF<br>DUBLIC SAFETY<br>Iowa<br>Home<br>Good Morning, Rebe<br>You currently have incompl<br>Plea, be advised that reports<br>these horts at your earliest<br>ES News<br>Jowa UCR Training Session                                           | I-CRIME<br>Uniform Crime Reporting System<br>Accea Dyer of IOWA DEPARTMENT OF<br>ete reports 같이 가다니까? Honorett<br>sin work!<br>Convenie<br>File Imports<br>Uploads | PUI<br>Fome<br>Good Morr                     |  |  |  |  |
| Home<br>File Imports<br>Uploads<br>Upload a File<br>Upload File Summar<br>View FBI EDS/WDS<br>View FBI EDS/WDS<br>View FBI EDS/WDS<br>FBI EXtracts        | OWA DEPARTMENT OF DUBLIC SAFETY  Iowa Home Good Morning, Rebe You currently have incompl Plex the advised that reports these horts at your earliest  Mess Howa UCR Training Sesse The lowa UCR program has recorde access the sessions, click on the link | I-CRIME                                                                                                    | PUI<br>Fome<br>Good Morr                     |  |  |  |  |
| Home<br>File Imports<br>Uploads<br>Upload a File<br>Upload File Summar<br>View FBI EDS/WDS<br>(System)<br>Data Center<br>FBI Extracts<br>LE Employee Data |                                                                                                    | I-CRIME<br>Uniform Crime Reporting System<br>Accea Dyer of IOWA DEPARTMENT OF<br>ete reports<br>s in workl<br>convenie<br>E File Imports<br>Uploads                | PUI<br>Fome<br>Good Morr<br>***You currently |  |  |  |  |

Γ

| <b>Step Seven</b> : First, select the <i>purple Browse button</i> and select the Delete Record File saved previously; once the file is selected, select the <i>green Upload File button</i> to complete migration. |                                       |                |                 |                      |                  |                   |  |
|----------------------------------------------------------------------------------------------------|---------------------------------------|----------------|-----------------|----------------------|------------------|-------------------|--|
|                                                                                                    | WA DEPARTMENT<br>I <b>BLIC SAFETY</b> | OF             | I-CRIME         |                      |                  |                   |  |
| OFRETION ALL WY                                                                                                    |                                       | Iowa Unif      | orm Crime Rep   | orting System        | A (16)           | 🛛 🖸 🛛 Rebecca Dye |  |
| A Home                                                                                                    | Home :: File Imports > U              | Jpload a File  |                 |                      |                  |                   |  |
| 🖹 File Imports 🗸 🗸                                                                                                    | Upload a File                         |                |                 |                      |                  | ~                 |  |
| - Uploads                                                                                                    | 1                                     | 2              |                 |                      |                  |                   |  |
| <ul> <li>Upload a File</li> </ul>                                                                                                    | Browse 🏦 L                            | ipload File    |                 |                      |                  |                   |  |
|                                                                                                    | File Name:<br>File Size:              |                |                 |                      |                  |                   |  |
| ···· View FBI EDS/WDS                                                                                                    | File Type:                            |                |                 |                      |                  |                   |  |
| <ul> <li>View FBI EDS/WDS<br/>(System)</li> </ul>                                                                                                    |                                       |                |                 |                      |                  |                   |  |
| This process wi<br>to occur.                                                                                                    | ll take a few mii                     | nutes as it wi | ll have to comp | olete a variety of s | steps for the fu | ll migration      |  |
|                                                                                                    |                                       |                |                 |                      |                  | $\checkmark$      |  |
| Initial                                                                                                    | Loading                               | Validating     | EDS             | Migrating            | Reported         | Finished          |  |